# Як контролювати присутніх на Дистанційній Освіті

# Зайдіть на потрібний курс, та проверніть сторінку донизу.

|                                                                                                    |                                                                                                    | n Dashboard 🗙                 | n Course: Cro X          | 🏫 Course: Ga 🗙 🛛 🕂     | ~ - 0 ×         |   |
|----------------------------------------------------------------------------------------------------|----------------------------------------------------------------------------------------------------|-------------------------------|--------------------------|------------------------|-----------------|---|
| $\leftrightarrow$ $\rightarrow$ C $\sim$ https://do.nmu.org.t                                                                                                    | ua/course/view.php?id=4264                                                                                        |                               |                          | 🖻 🖈 🚺 🗊 🖨              | 🕈 😋 📺 🗯 🌖 E     |   |
| DO.NTUDP English (en) 🔻                                                                                                    |                                                                                                    |                               |                          | 🌲 🗩 Сергій             | Приходченко 🌍 🔹 | Î |
| Cross-platform<br>Home / Courses / Підготовка ка<br>/ Cross-platform development (2                                                                                                    | n development (2022, Prykhov<br>федрами / Кафедра програмного забезпечення комп'ютерних сп<br>022, Prykhodchenko) | dchenko<br>истем / 122 Foreig | )<br>n students (bach) - | Іноземні студенти(бак) | Turn editing on | V |
| Navigation <ul> <li>Home</li> <li>Dashboard</li> <li>Site pages</li> <li>My courses</li> <li>Modeлювання систем реального часу</li> <li>Створення інтернету речей (2021, Приходченко С.Д.)</li> <li></li></ul> | Announcements Intro Lecture 01 Mark as done                                                                       |                               |                          |                        |                 |   |
| застосунків (2019)<br>> Скриптові мови<br>програмування                                                                                                    | C#                                                                                                    |                               |                          |                        |                 | + |

### Знайдіть там Користувачів та натисніть.

|                                                       | 👘 Dashboard 🗙 | n Course: Crit 🗙 | 🐔 Cou | rse: Ga 🗙 | : | +     |       | $\sim$ | -    | ٥ | p |
|-------------------------------------------------------|---------------|------------------|-------|-----------|---|-------|-------|--------|------|---|---|
| ← → C ∨ https://do.nmu.org.ua/course/view.php?id=4264 |               |                  | Ē     | ☆         | 0 | 0.0   | 3 🔶   | c      | ŏ    | * | S |
| DO.NTUDP English (en) 👻                               |               |                  |       |           | • | Сергі | й При | іходче | енко |   | • |
| ✓ Course administration                               |               |                  |       |           |   |       |       |        |      |   |   |
| Edit settings                                         |               |                  |       |           |   |       |       |        |      |   |   |
| Course completion                                     |               |                  |       |           |   |       |       |        |      |   |   |
| > Lisers                                              |               |                  |       |           |   |       |       |        |      |   |   |
| Linearol me from CPD                                  |               |                  |       |           |   |       |       |        |      |   |   |
| T Filters                                             |               |                  |       |           |   |       |       |        |      |   |   |
| > Reports                                             |               |                  |       |           |   |       |       |        |      |   |   |
| Gradebook setup                                       |               |                  |       |           |   |       |       |        |      |   |   |
|                                                       |               |                  |       |           |   |       |       |        |      |   |   |
| > Badges                                              |               |                  |       |           |   |       |       |        |      |   |   |
| R Backup                                              |               |                  |       |           |   |       |       |        |      |   |   |
| 1 Restore                                             |               |                  |       |           |   |       |       |        |      |   |   |
| 1 Import                                              |               |                  |       |           |   |       |       |        |      |   |   |
| Copy course                                           |               |                  |       |           |   |       |       |        |      |   |   |
| ← Reset                                               |               |                  |       |           |   |       |       |        |      |   |   |
| > Question bank                                       |               |                  |       |           |   |       |       |        |      |   |   |
| Course files                                          |               |                  |       |           |   |       |       |        |      |   |   |
|                                                       |               |                  |       |           |   |       |       |        |      |   |   |
|                                                       |               |                  |       |           |   |       |       |        |      |   |   |
|                                                       |               |                  |       |           |   |       | í i   |        |      |   |   |
| Help and documentation                                |               |                  |       |           |   |       |       |        |      |   | • |
| You are logged in as Сергій Приходченко (Log out)     |               |                  |       |           |   |       |       |        |      |   |   |
| Reset user tour on this page                          |               |                  |       |           |   |       |       |        |      |   |   |
|                                                       |               |                  |       |           |   |       |       |        |      |   |   |

# Натисніть на Зарахованих користувачів

|                                                       | n Dashboard 🗙 n Course: Cr | 🗙 👘 Course: Ga 🗲 | < | +      |      | ~    | -          | ٥ | $\times$ |
|-------------------------------------------------------|----------------------------|------------------|---|--------|------|------|------------|---|----------|
| ← → C ∨ https://do.nmu.org.ua/course/view.php?id=4264 |                            | € ☆              | 0 | 0 6    | •    | С    | <u>ě</u> * | S | :        |
| DO.NTUDP English (en) -                               |                            |                  | • | Сергій | Прих | одче | нко 🌍      | • |          |
| ✓ Course administration                               |                            |                  |   |        |      |      |            |   |          |
| Edit settings                                         |                            |                  |   |        |      |      |            |   |          |
| Course completion                                     |                            |                  |   |        |      |      |            |   |          |
| V Users                                               |                            |                  |   |        |      |      |            |   |          |
| La Enrolled users                                     |                            |                  |   |        |      |      |            |   |          |
| > Enrolment methods                                   |                            |                  |   |        |      |      |            |   |          |
| 🚰 Groups                                              |                            |                  |   |        |      |      |            |   |          |
| > Permissions                                         |                            |                  |   |        |      |      |            |   |          |
| Ar Other users                                        |                            |                  |   |        |      |      |            |   |          |
| Unenrol me from CPD                                   |                            |                  |   |        |      |      |            |   |          |
| ▼ Filters                                             |                            |                  |   |        |      |      |            |   |          |
| > Reports                                             |                            |                  |   |        |      |      |            |   |          |
| Gradebook setup                                       |                            |                  |   |        |      |      |            |   |          |
| ■ Outcomes                                            |                            |                  |   |        |      |      |            |   |          |
| > Badges                                              |                            |                  |   |        |      |      |            |   |          |
| 🕃 Backup                                              |                            |                  |   |        |      |      |            |   |          |
| 1 Restore                                             |                            |                  |   |        |      |      |            |   |          |
| 1 Import                                              |                            |                  |   |        |      |      |            |   |          |
| Copy course                                           |                            |                  |   |        |      |      |            |   |          |
| ← Reset                                               |                            |                  |   |        |      |      |            |   |          |
| > Question bank                                       |                            |                  |   |        |      |      |            | • |          |
| 📥 Course files                                        |                            |                  |   |        |      |      |            |   |          |
|                                                       |                            |                  |   |        |      |      |            |   |          |

Там ви побачтите, коли користувач востанне був на курсі.

| → C × https://do.pmu.orgu                                                                                  | ua/user/ir | dex.php?id=4264           |                           | n Dashboard >             | < ff CPD: Partic × f    | Course: Ga × +             | . a 🍝           | · -                       |                                                                                    |
|----------------------------------------------------------------------------------------------------|------------|---------------------------|---------------------------|---------------------------|-------------------------|----------------------------|-----------------|---------------------------|------------------------------------------------------------------------------------|
| NTUDP English (en) 🔻                                                                                       | ,,-        |                           |                           |                           |                         |                            | ергій Прих      | ходченко                  | •                                                                                  |
| Приходченко)<br>> Розробка<br>розподілених систем<br>обробки інформації н                                  |            | First name /<br>Surname ^ | ID number                 | Email address             | Department Institutio   | on Roles                   | Groups          | access<br>to<br>course    | Status                                                                             |
| <ul> <li>Програмування</li> <li>Internet (Приходченко</li> <li>С.Д.,)</li> <li>Нейронні мережі</li> </ul>  |            | Зулкіфлі Аль-<br>Касім    | al-kasim.z.a@nmu.one      | Al-Kasim.Z.A@nmu.one      | 122-19-2 IC,<br>МІБО(д) | Студент 🖋                  | No<br>groups    | 35<br>days 7<br>hours     | Active<br>()<br>()<br>()<br>()<br>()<br>()<br>()<br>()<br>()<br>()                 |
| (Приходченко С.Д.)<br>>Нейронные сети<br>(Приходченко С.Д.)<br>>                                           |            | 🍅 Марія<br>Михайленко     | mykhailenko.m.o@nmu.one   | Mykhailenko.M.O@nmu.one   | 122-19-4,<br>ФІТ        | Студент 🖋                  | No<br>groups    | 27<br>days 3<br>hours     | Active<br>()<br>()<br>()<br>()<br>()<br>()<br>()<br>()<br>()<br>()                 |
| Конструирование<br>программного<br>обеспечения<br>Моге                                                     |            | Мохамед<br>Мохамуд        | mokhamud.m.o@nmu.one      | Mokhamud.M.O@nmu.one      | 122-19-2 IC,<br>МІБО(д) | Студент 🖋                  | No<br>groups    | 31<br>days<br>23<br>hours | Active<br>()<br>()<br>()<br>()<br>()<br>()<br>()<br>()<br>()<br>()                 |
| <ul> <li>Courses</li> <li>Підготовка</li> <li>кафедрами</li> <li>Кафедра</li> <li>автомобідів і</li> </ul> |            | Сергій<br>Приходченко     |                           | prykhodchenko.s.d@nmu.one | ПЗКС                    | Преподавател<br>Менеджер 🖋 | ь, No<br>groups | now                       | Active<br>(1)<br>(2)<br>(2)<br>(2)<br>(2)<br>(2)<br>(2)<br>(2)<br>(2)<br>(2)<br>(2 |
| автомобільного<br>господарства<br>> Кафедра безпеки                                                        |            | Сергій<br>Приходченко     | prykhodchenko.s.d@nmu.one | prykhodchenko.s.d@nmu.one | ПЗКС                    | Преподавателі<br>🖋         | ь No<br>groups  | Never                     | Active                                                                             |

Якщо вам потрібні більш детальні звіти, то знайдіть під «Користувачами» посилання «Звіти», та натисніть «Звіт про діяльність»

|                                                                | 👘 Dashboard 🗙 | 🏫 СРD: Звіт п 🗙 | n Course | :Ga 🗙 | +      | $\sim$  | -      | ٥ | ; | × |
|----------------------------------------------------------------|---------------|-----------------|----------|-------|--------|---------|--------|---|---|---|
| ← → C ∨ https://do.nmu.org.ua/report/outline/index.php?id=4264 |               |                 | e i      | ¥ 🕐   | 0 6    | • (     | Ì      | * | S | : |
| DO.NTUDP Українська (uk) 👻                                     |               |                 |          |       | Приход | ченко ( | Сергій | ۲ | • | * |
| 🔅 Завершення курсу                                             |               |                 |          |       |        |         |        |   |   |   |
| > Користувачі                                                  |               |                 |          |       |        |         |        |   |   |   |
| 🛔 Відрахувати мене з СРD                                       |               |                 |          |       |        |         |        |   |   |   |
| <b>т</b> Фільтри                                               |               |                 |          |       |        |         |        |   |   |   |
| ✓ Звіти                                                        |               |                 |          |       |        |         |        |   |   |   |
| 📥 Розподіл                                                     |               |                 |          |       |        |         |        |   |   |   |
| компетентностей                                                |               |                 |          |       |        |         |        |   |   |   |
| 📥 Insights                                                     |               |                 |          |       |        |         |        |   |   |   |
| 📥 Журнали подій                                                |               |                 |          |       |        |         |        |   |   |   |
| 📥 Останні події                                                |               |                 |          |       |        |         |        |   |   |   |
| 📥 Звіт про діяльність                                          |               |                 |          |       |        |         |        |   |   |   |
| 📥 Участь на курсі                                              |               |                 |          |       |        |         |        |   |   |   |
| 📥 Звіт проходження                                             |               |                 |          |       |        |         |        |   |   |   |
| 📥 Статистика                                                   |               |                 |          |       |        |         |        |   |   |   |
| 🔅 Правила                                                      |               |                 |          |       |        |         |        |   |   |   |
| моніторингу правил                                             |               |                 |          |       |        |         |        |   |   |   |
| 🌣 Налаштування журналу                                         |               |                 |          |       |        |         |        |   |   |   |
| оцінок                                                         |               |                 |          |       |        |         |        |   |   |   |
| 🚍 Результати                                                   |               |                 |          |       |        |         |        |   |   |   |
| > Відзнаки                                                     |               |                 |          |       |        |         |        |   |   |   |
| 📳 Резервна копія                                               |               |                 |          |       |        |         |        |   |   |   |
| 1 Відновлення                                                  |               |                 |          |       |        |         |        |   | • |   |
| 1 Імпорт                                                       |               |                 |          |       |        |         |        |   |   |   |
| 🔁 Копіювати курс                                               |               |                 |          |       |        |         |        |   |   |   |
|                                                                |               |                 |          |       |        |         |        |   |   | * |

Там ви побачите скільки раз ваші лекції були скачані.

| .NTUDP Українська (uk) 🔻                                                         |            |                        |       | 🌲 🍺 Приходченко Сергій 🌉                               |
|----------------------------------------------------------------------------------|------------|------------------------|-------|--------------------------------------------------------|
| застосунків (2019)                                                               |            |                        |       | •                                                      |
| <ul> <li>Скриптові мови<br/>програмування</li> </ul>                             |            |                        | Intro |                                                        |
| <ul> <li>web-технології та<br/>web-дизайн 2017 (С.Д.<br/>Приходченко)</li> </ul> | Lecture 01 | 7 раз 5 користувач(ів) |       | Thursday 17 February 2022 14:12 PM (27 днів 3 години)  |
| <ul> <li>Розробка</li> <li>розподілених систем</li> </ul>                        |            |                        | C#    |                                                        |
| <ul> <li>Програмування</li> <li>Програмування</li> </ul>                         | Lecture 02 | 4 раз 4 користувач(ів) |       | Thursday 17 February 2022 14:16 РМ (27 днів 3 години)  |
| С.Д.,)                                                                           | Lecture 03 | 1 раз 1 користувач(ів) |       | Friday 11 February 2022 15:50 PM (33 днів 1 година)    |
| (Приходченко С.Д.)                                                               | Lecture 04 | 4 раз 2 користувач(ів) |       | Thursday 17 February 2022 14:15 PM (27 днів 3 години)  |
| <ul> <li>Нейронные сети</li> <li>(Приходченко С.Д.)</li> </ul>                   | Lecture 05 | 4 раз 2 користувач(ів) |       | Thursday 17 February 2022 13:56 РМ (27 днів 3 години)  |
| ><br>Конструирование<br>программного                                             |            |                        | XML   |                                                        |
| обеспечения                                                                      | Lecture 06 | 2 раз 1 користувач(ів) |       | Saturday 12 February 2022 18:08 PM (31 днів 23 години) |
| <ul> <li>Курси</li> <li>Підготовка</li> </ul>                                    | 🗎 XML 01   | 2 раз 2 користувач(ів) |       | Thursday 17 February 2022 13:57 РМ (27 днів 3 години)  |
| кафедрами                                                                        | XML 02     | 1 раз 1 користувач(ів) |       | Friday 11 February 2022 15:45 PM (33 днів 1 година)    |

# Якщо вас цікавить інформація по персонам, то тісніть на «Участь на курсі»

Скриптові мови
 програмування
 Web-технології та
 web-дизайн 2017 (С.Д.

|                                                                                                    |                                                                                                    |                                                                                                    | 1061                                                                            |                                      | an observed X                                                                                                    | crosount X                                                                                                    |                                 |                                  | •                 |                                 |                                                                                                    | <u></u>                                   |               |
|----------------------------------------------------------------------------------------------------|----------------------------------------------------------------------------------------------------|----------------------------------------------------------------------------------------------------|---------------------------------------------------------------------------------|--------------------------------------|----------------------------------------------------------------------------------------------------|----------------------------------------------------------------------------------------------------|---------------------------------|----------------------------------|-------------------|---------------------------------|----------------------------------------------------------------------------------------------------|-------------------------------------------|---------------|
| → C v https://do.nmu.org                                                                                                    | g.ua/report/partici                                                                                                    | pation/index.php?id=                                                                                     | =4264                                                                           |                                      |                                                                                                    |                                                                                                    | B                               | ¥                                | U                 | u e                             | • C                                                                                                    |                                           | 77            |
| NTUDP Українська (uk) 🔻                                                                                                    |                                                                                                    |                                                                                                    |                                                                                 |                                      |                                                                                                    |                                                                                                    |                                 |                                  | ۶                 | Приход                          | ченко С                                                                                                    | ергій                                     |               |
| Завершення курсу                                                                                                    |                                                                                                    |                                                                                                    |                                                                                 |                                      |                                                                                                    |                                                                                                    |                                 |                                  |                   |                                 |                                                                                                    |                                           |               |
| У Користувачі                                                                                                    |                                                                                                    |                                                                                                    |                                                                                 |                                      |                                                                                                    |                                                                                                    |                                 |                                  |                   |                                 |                                                                                                    |                                           |               |
| 💄 Відрахувати мене з CPD                                                                                                    |                                                                                                    |                                                                                                    |                                                                                 |                                      |                                                                                                    |                                                                                                    |                                 |                                  |                   |                                 |                                                                                                    |                                           |               |
| <b>Т</b> Фільтри                                                                                                    |                                                                                                    |                                                                                                    |                                                                                 |                                      |                                                                                                    |                                                                                                    |                                 |                                  |                   |                                 |                                                                                                    |                                           |               |
| ✓ Звіти                                                                                                    |                                                                                                    |                                                                                                    |                                                                                 |                                      |                                                                                                    |                                                                                                    |                                 |                                  |                   |                                 |                                                                                                    |                                           |               |
| 📥 Розподіл                                                                                                    |                                                                                                    |                                                                                                    |                                                                                 |                                      |                                                                                                    |                                                                                                    |                                 |                                  |                   |                                 |                                                                                                    |                                           |               |
| компетентностей                                                                                                    |                                                                                                    |                                                                                                    |                                                                                 |                                      |                                                                                                    |                                                                                                    |                                 |                                  |                   |                                 |                                                                                                    |                                           |               |
| 📥 Insights                                                                                                    |                                                                                                    |                                                                                                    |                                                                                 |                                      |                                                                                                    |                                                                                                    |                                 |                                  |                   |                                 |                                                                                                    |                                           |               |
| 📥 Журнали подій                                                                                                    |                                                                                                    |                                                                                                    |                                                                                 |                                      |                                                                                                    |                                                                                                    |                                 |                                  |                   |                                 |                                                                                                    |                                           |               |
| 📥 Останні події                                                                                                    |                                                                                                    |                                                                                                    |                                                                                 |                                      |                                                                                                    |                                                                                                    |                                 |                                  |                   |                                 |                                                                                                    |                                           |               |
| 📥 Звіт про діяльність                                                                                                    |                                                                                                    |                                                                                                    |                                                                                 |                                      |                                                                                                    |                                                                                                    |                                 |                                  |                   |                                 |                                                                                                    |                                           |               |
| 📥 Участь на курсі                                                                                                    |                                                                                                    |                                                                                                    |                                                                                 |                                      |                                                                                                    |                                                                                                    |                                 |                                  |                   |                                 |                                                                                                    |                                           |               |
| 🚵 Звіт проходження                                                                                                    |                                                                                                    |                                                                                                    |                                                                                 |                                      |                                                                                                    |                                                                                                    |                                 |                                  |                   |                                 |                                                                                                    |                                           |               |
| 📥 Статистика                                                                                                    |                                                                                                    |                                                                                                    |                                                                                 |                                      |                                                                                                    |                                                                                                    |                                 |                                  |                   |                                 |                                                                                                    |                                           |               |
| 🔅 Правила                                                                                                    |                                                                                                    |                                                                                                    |                                                                                 |                                      |                                                                                                    |                                                                                                    |                                 |                                  |                   |                                 |                                                                                                    |                                           |               |
| моніторингу правил                                                                                                    |                                                                                                    |                                                                                                    |                                                                                 |                                      |                                                                                                    |                                                                                                    |                                 |                                  |                   |                                 |                                                                                                    |                                           |               |
| 🌣 Налаштування журналу                                                                                                    |                                                                                                    |                                                                                                    |                                                                                 |                                      |                                                                                                    |                                                                                                    |                                 |                                  |                   |                                 |                                                                                                    |                                           |               |
| эцінок                                                                                                    |                                                                                                    |                                                                                                    |                                                                                 |                                      |                                                                                                    |                                                                                                    |                                 |                                  |                   |                                 |                                                                                                    |                                           |               |
| 🛢 Результати                                                                                                    |                                                                                                    |                                                                                                    |                                                                                 |                                      |                                                                                                    |                                                                                                    |                                 |                                  |                   |                                 |                                                                                                    |                                           |               |
| > Відзнаки                                                                                                    |                                                                                                    |                                                                                                    |                                                                                 |                                      |                                                                                                    |                                                                                                    |                                 |                                  |                   |                                 |                                                                                                    |                                           |               |
| 🖁 Резервна копія                                                                                                    |                                                                                                    |                                                                                                    |                                                                                 |                                      |                                                                                                    |                                                                                                    |                                 |                                  |                   |                                 |                                                                                                    |                                           |               |
| Відновлення                                                                                                    |                                                                                                    |                                                                                                    |                                                                                 |                                      |                                                                                                    |                                                                                                    |                                 |                                  |                   |                                 |                                                                                                    |                                           |               |
| 1 Імпорт                                                                                                    |                                                                                                    |                                                                                                    |                                                                                 |                                      |                                                                                                    |                                                                                                    |                                 |                                  |                   |                                 |                                                                                                    |                                           |               |
| so.nmu.org.ua/ report/ participation/ inde                                                                                                    |                                                                                                    |                                                                                                    |                                                                                 |                                      |                                                                                                    |                                                                                                    |                                 |                                  |                   |                                 |                                                                                                    |                                           |               |
| праєте роль. На                                                                                                    | прикла                                                                                                    | ц, «Студе                                                                                                | HT»                                                                             |                                      |                                                                                                    |                                                                                                    |                                 |                                  |                   |                                 |                                                                                                    |                                           |               |
| праєте роль. На                                                                                                    | прикла                                                                                                    | ц, «Студе                                                                                                | HT»                                                                             |                                      | n Dashboard X                                                                                                    | fn CPD: Звіти 🗙                                                                                                    | fn Cou                          | irse: Ga                         | ×                 | +                               | ~                                                                                                    | _                                         | ٥             |
| арасте роль. На<br>Э С ∨ https://do.nmu.org                                                                                                    | априкла<br>g.ua/report/particip                                                                                                    | <b>ц, «Студе</b>                                                                                         | <b>HT</b> »                                                                     |                                      | n Dashboard X                                                                                                    | <b>fn</b> CPD: Звіти 🗙                                                                                                    | fn Cou                          | arse: Ga                         | ×  <br>0          | +<br>0 C                        | ✓                                                                                                    | -                                         | a<br>* (      |
| ааллицогдиалерог/рагос/рагос/рагос/рагос/лос<br>ираєте роль. На                                                                                                    | априкла<br>g.ua/report/partici                                                                                                    | <b>ц, «Студе</b>                                                                                         | <b>HT»</b><br>-4264                                                             |                                      | n Dashboard X                                                                                                    | nn CPD: Seine 🗙                                                                                                    | fn Cou                          | urse: Ga<br>✿                    | ×  <br>0          | +<br>0 <b>С</b><br>Приход       | ∨<br>◆ С<br>цченко С                                                                                                    | —<br>іергій                               | ہ<br>* (      |
| араллизгуцагерог/рагосиранолино<br>ираєте роль. На<br>→ С (▼ https://do.nmu.org<br>NTUDP Українська (uk) ▼<br>Cross-platforn<br>a ronoвну / Курси / Підготов<br>/ Cross-platform development I                                                                                                    | априклад<br>g.ua/report/particij<br>m devel<br>ака кафедрами /<br>(2022, Prykhodch                                                                                                    | а, «Студе<br>Dation/index.php?ids<br>Opment<br>Kaфeдpa програв<br>enko) / Звіти / У                      | нт»<br>:4264<br>(2022,<br>иного забезпече<br>насть на курсі                     | Prykho                               | т Dashboard x<br>dchenko)<br>их систем / 122 Fore                                                                          | n CPD: Jain ×                                                                                                    | fn Сос<br>С                     | итяе: Ga                         | ×  <br>О<br>•     | +<br>Приход<br>ти(бак)          | <ul> <li>✓</li> <li>С</li> <li>цченко С</li> </ul>                                                                                                    | –                                         | ء<br>* (      |
| аплиодиалерогираносираносираносираносираносираносираносираносираносираносираносираносираносираносираносираноси<br>а словену / Курси / Підготов<br>Сгозя-platform development (<br>авігація                                                                                                    | априклад<br>g.ua/report/partici<br>n devel<br>sxa кафедрами /<br>(2022, Prykhodch<br>Участь на                                                                                                    | а, «Студе<br>pation/index.php?id=<br>Opment<br>Кафедра програм<br>enko) / Звіти / Уч                     | нт»<br>=4264<br>(2022,<br>иного забезпече<br>часть на курсі<br>\$               | Prykho                               | т Dashboard x<br>dchenko)<br>их систем / 122 Fore                                                                          | n CPD: 3em ×                                                                                                    | fn Cou<br>டி<br>ch) - Іноз      | яrse: Ge<br>Ф<br>емні с          | ×  <br>О<br>Ф     | +<br>Приход<br>ти(бак)          | <ul> <li>✓</li> <li>С</li> <li>цченко С</li> </ul>                                                                                                    | ергій                                     | ۵<br>* (      |
| алалиодиа герог/рансиранолино<br>арасте роль. На<br>Э С ✓ https://do.nmu.org<br>NTUDP Українська (uk) ✓<br>Cross-platforn<br>а головну / Курси / Підготов<br>Сгозs-platform development (<br>звігація<br>На головну                                                                                                    | априклад<br>g.ua/report/particip<br>n devel<br>яка кафедрами<br>(2022, Prykhodch                                                                                                    | а, «Студе<br>pation/index.php?ida<br>Opment<br>Кафедра програм<br>enko) / Звіти / Уч                     | нт»<br>=4264<br>(2022,<br>иного забезлече<br>насть на курсі<br>•                | Prykho                               | т Dashboard x<br>dchenko)<br>их систем / 122 Fore                                                                          | fn CPD: Jains X                                                                                                    | fn Cou<br>E                     | rrse: G₀<br>✿                    | ×  <br>О<br>Ф     | +<br>Приход<br>ти(бак)          | <ul> <li>✓</li> <li>С</li> <li>цченко С</li> </ul>                                                                                                    | –                                         | * (           |
| аллиодица герог/рансиранолино<br>арасте роль. На<br>Э С ✓ https://do.nmu.org<br>NTUDP Українська (uk) ▼<br>Cross-platform<br>а головну / Курси / Підготов<br>Сгозs-platform development (<br>звігація<br>На головну<br>В Інформаційна панель                                                                                                    | априклад<br>g.ua/report/partici<br>m devel<br>яка кафедрами<br>(2022, Prykhodch                                                                                                    | а, «Студе<br>pation/index.php?id=<br>Opment<br>Кафедра програм<br>enko) / Звіти / Уч                     | нт»<br>=4264<br>(2022,<br>иного забезпече<br>часть на курсі<br>•                | Prykho                               | т Dashboard x<br>dchenko)<br>их систем / 122 Fore                                                                          | n CPD: Jeins X                                                                                                    | fn Cou<br>E                     | итяе: Ga                         | ×  <br>О<br>туден | +<br>Приход<br>ти(бак)          | <ul> <li>✓</li> <li>С</li> <li>цченко С</li> </ul>                                                                                                    | –                                         | * (           |
| алальодиа герог/рансиранолино<br>араєте роль. На<br>С м https://do.nmu.org<br>NTUDP Українська (uk) «<br>CrOSS-platform<br>а головну / Курси / Підготов<br>сгозс-platform development (<br>авігація<br>На головну<br>в Інформаційна панель<br>> Сторінки сайту                                                                                                    | априклад<br>g.ua/report/partici<br>m devel<br>вка кафедрами /<br>(2022, Prykhodch                                                                                                    | а, «Студе<br>Dation/index.php?id=<br>Opment<br>Кафедра програм<br>enko) / Звіти / Уч<br>курсі<br>Вибрати | нт»<br>=4264<br>(2022,<br>иного забезлече<br>часть на курсі<br>↓<br>Період      | Prykho<br>ння комп'ютерн<br>вибрати  | <ul> <li>The Dashboard ×</li> <li>dchenko)</li> <li>их систем / 122 Fore</li> <li>Показати тільки</li> </ul>               | m CPD: Зеіти ×                                                                                                    | fn Cou<br>ich) - Іноз           | итяе: Ga                         | ×  <br>О<br>туден | +<br>Приход<br>ти(бак)<br>ї Всі | ✓ С<br>сциенко С                                                                                                    | –<br>iepriň                               | * (           |
| аллиодиалерог/рансираног/нас<br>араєте роль. На<br>С маркованно-<br>коронь и поль<br>с половну / Курси / Підготов<br>с половну / Курси / Підготов<br>с половну<br>вігація<br>на головну<br>вігація<br>на головну<br>с порінки сайту<br>мої курси                                                                                                    | априклад<br>g.ua/report/partici<br>m devel<br>ska кафедрами /<br>(2022, Prykhodch<br>Участь на<br>Модуль                                                                                                    | а, «Студе<br>Dation/index.php?id=<br>Opment<br>Кафедра програм<br>enko) / Звіти / Уч<br>курсі<br>Вибрати | нт»<br>=4264<br>(2022,<br>иного забезлече<br>часть на курсі<br>↓<br>Період      | Prykho<br>ення комп'ютерн<br>Вибрати | <ul> <li>The Dashboard ×</li> <li>dchenko)</li> <li>их систем / 122 Fore</li> <li>Показати тільки</li> </ul>               | m CPD: Зети ×                                                                                                    | fn Cou<br>டி<br>th) - Іноз<br>¢ | ятяе: G:<br>х<br>емні с<br>Показ | ×  <br>О<br>туден | +<br>Приход<br>ти(бак)<br>ї Всі | ✓ ♦ C Цченко С дії                                                                                                    | -<br>iepriň                               | •<br>* (      |
| алалиодиа герог/рапсиравол/ино<br>араєте роль. На<br>С маркованности<br>ираєте роль. На<br>ираєте роль. На<br>українська (uk) «<br>Спозс-platforn<br>аголовну / Курси / Підготов<br>Сгозс-platforn development (<br>авігація<br>На головну<br>Міформаційна панель<br>> Сторінки сайту<br>мої курси<br>> Моделювання систем                                                                                                    | априклад<br>g.ua/report/particij<br>m devel<br>ska кафедрами /<br>(2022, Prykhodch<br>Участь на<br>Модуль (<br>Застосува                                                                                                    | а, «Студе<br>Dation/index.php?ids<br>Opment<br>Кафедра програм<br>enko) / Звіти / Уі<br>курсі<br>Вибрати | нт»<br>=4264<br>(2022,<br>иного забезлече<br>часть на курсі<br>↓<br>Період      | Prykho<br>ення комп'ютерн<br>Вибрати | <ul> <li>The Dashboard ×</li> <li>dchenko)</li> <li>их систем / 122 Fore</li> <li>Показати тільки</li> </ul>               | m CPD: Звіти x                                                                                                    | fn Cou<br>ले<br>th) - IHO3      | ятяе: G:<br>х<br>емні с<br>Показ | ×  <br>О<br>туден | +<br>Приход<br>Ти(бак)          | ✓                                                                                                    | ÷                                         | ₽<br>★ (<br>) |
| аралти зграв грол рансиранолина<br>Араєте роль. На<br>Apaєте роль. На<br>NTUDP Українська (uk) ◄<br>Cross-platforn<br>a головну / Курси / Підготоє<br>' Cross-platform development (<br>авігація<br>На головну<br>В Інформаційна панель<br>> Сторінки сайту<br>> Мої курси<br>> Мої курси                                                                                                    | априклад<br>д.ша/report/particij<br>n devel<br>ака кафедрами /<br>(2022, Ртукhodch<br>Участь на<br>Модуль<br>Вастосува<br>Групи: Усі у                                                                                                    | а, «Студе<br>pation/index.php?ida<br>Opment<br>Kaфедра програм<br>enko) / Звіти / У<br>курсі<br>вибрати  | HT»<br>-4264<br>(2022,<br>иного забезпече<br>часть на курсі<br>•<br>•<br>Період | Prykho<br>ання комп'ютерн<br>Вибрати | <ul> <li>The Dashboard x</li> <li>dchenko)</li> <li>их систем / 122 Fore</li> <li>         Показати тільки     </li> </ul> | m CPD: Звіти ×                                                                                                    | fn Cou<br>மி                    | игзе: G₀<br>☆ )<br>емні с с      | ×  <br>О<br>туден | +<br>Приход<br>ти(бак)<br>ї Всі | ✓ С<br>чченко С<br>цченко С                                                                                                    | ÷<br>iiiiiiiiiiiiiiiiiiiiiiiiiiiiiiiiiiii | ₽<br>★ (<br>) |
| араасте роль. На<br>араєте роль. На<br>мараєте роль. На<br>мараєте рол | априклад<br>g.ua/report/particip<br>m devel<br>яка кафедрами /<br>(2022, Ргукhodch<br>(2022, Ргукhodch<br>(2022, Ргукhodch<br>(2022, Ргукhodch<br>(2022, Ргукhodch<br>(2022, Ргукhodch<br>(2022, Ргукhodch)<br>(2022, Ргукhodch)<br>(2022, Ргукносс)<br>(2022, Ргукносс)<br>(2022, Ргу | а, «Студе<br>pation/index.php?ida<br>Opment<br>Кафедра програм<br>enko) / Звіти / Уи<br>курсі<br>Вибрати | нт»<br>=4264<br>(2022,<br>иного забезлече<br>=<br>=<br>=<br>=<br>Період         | Prykho<br>ення комп'ютерн<br>вибрати | <ul> <li>The Dashboard x</li> <li>dchenko)</li> <li>их систем / 122 Fore</li> <li>Показати тільки</li> </ul>               | <ul> <li>CPD: Звіти ×</li> <li>cign students (back</li> <li>Meнеджер</li> <li>Meнеджер</li> <li>Cosgarena ky</li> <li>Преподвата</li> <li>Студент</li> </ul> | 11 Could Let P                  | ягяе: Ga                         | ×  <br>•<br>туден | +<br>Приход<br>ти(бак)          | ✓ С Цченко С Дії                                                                                                    | ергій (                                   | ■             |
| алалицоздиа герог/рапсиравол/нос<br>араєте роль. На                                                                                                    | априклад<br>g.ua/report/partici<br>m devel<br>вка кафедрами /<br>(2022, Ргукhodch<br>Участь на<br>Модуль [<br>Застосува<br>Групи: Усі у                                                                                                    | а, «Студе<br>pation/index.php?id=<br>Opment<br>Кафедра програм<br>enko) / Звіти / Уч<br>курсі<br>Вибрати | нт»<br>=4264<br>(2022,<br>иного забезпече<br>часть на курсі<br>•<br>•           | Prykho<br>ння комп'ютерн<br>вибрати  | <ul> <li>The Dashboard ×</li> <li>dchenko)</li> <li>их систем / 122 Fore</li> <li>Показати тільки</li> </ul>               | <ul> <li>CPD: Звіти ×</li> <li>eign students (back back back back back back back back</li></ul>                                                              | т Сосо<br>ц?<br>;h) - Іноз      | ж<br>емні с                      | ×  <br>•<br>туден | +<br>Приход<br>ти(бак)<br>ї Всі | <ul> <li>С</li> <li>С</li></ul> | с<br>iepriй<br>¢                          | ■             |
| араллизграитерот/рапосраволино<br>Араєте роль. На<br>→ С                                                                                                    | априклад<br>gua/report/partici<br>m devel<br>вка кафедрами /<br>(2022, Prykhodch<br>Участь на<br>Модуль (<br>Застосува<br>Групи: Усі у                                                                                                    | а, «Студе<br>Dation/index.php?id=<br>Opment<br>Кафедра програм<br>enko) / Звіти / Уч<br>курсі<br>вибрати | нт»<br>=4264<br>(2022,<br>иного забезлече<br>часть на курсі<br>↓<br>Сперіод     | Prykho<br>ння комп'ютерн<br>Вибрати  | <ul> <li>The Dashboard ×</li> <li>dchenko)</li> <li>их систем / 122 Fore</li> <li>Показати тільки</li> </ul>               | <ul> <li>CPD: Зеіти X</li> <li>eign students (back</li> <li>Meнеджер<br/>Менеджер<br/>Создатель ку<br/>Преподавате<br/>Студент<br/>Гость</li> </ul>          | fn Cou<br>டி<br>th) - Iноз      | емні с                           | ×  <br>•          | +<br>Приход<br>ти(бак)          | ✓ С<br>(ченко С                                                                                                    | – - · · · · · · · · · · · · · · · · · ·   |               |

Ŧ

# Потім обираєте модуль в курсі.

|                                                                                                    | Вибрати<br>Форуми                                                                                                    | <sup>▲</sup> близу № <b>×   1</b> Microsoft ⊂ <b>×</b>   т Da:                | hboard X fn CPD: 3sin/ X 1            | fn Course: G≈ ×   + · · · - | 5 ×   |
|----------------------------------------------------------------------------------------------------|----------------------------------------------------------------------------------------------------|-------------------------------------------------------------------------------|---------------------------------------|-----------------------------|-------|
| ← → C ∨ https://do.nmu.org.ua/report/par                                                                                                    | tic Announcements                                                                                                    | nstanceid=75003&timefrom=&roleid=                                             | 8laction=                             | 🖻 🌣 🚺 🗊 🤁 🕈 🕻 💼 🐕           | S     |
| DO.NTUDP Українська (uk) 👻                                                                                                    | Тести<br>Exam 31.05.2021<br>Файли                                                                                                    |                                                                               |                                       | 🜲 🍺 Приходченко Сергій 餐    | ) - 1 |
| Cross-platform deve<br>На головну / Курси / Підготовка кафедрам<br>/ Cross-platform development (2022, Prykhod<br>Навігація                                                                                                    | Lecture 01<br>Lecture 02<br>Lecture 03<br>Lecture 04<br>Lecture 05<br>Lecture 06<br>Lecture 06<br>KML 01<br>XML 02<br>HandBook<br>Xamarin 01 | )22, Prykhodche<br>абезпечення комп'ютерних систем<br>а курсі                 | PKO)<br>/ 122 Foreign students (bach) | - Іноземні студенти(бак)    |       |
| <ul> <li>На головну</li> <li>Наформаційна панель</li> <li>Сторінки сайту</li> <li>Мої курси</li> <li>Мої курси</li> <li>Моделювання систем<br/>реального часу</li> <li>Створення інтернету<br/>речей (2021,<br/>Приходченко С.Д.)</li> <li></li></ul> | Хататі 02а<br>Хататі 02а<br>Хататі 03<br>Lecture 01<br>сі учасники<br>регляди<br>відомлення<br>УДЕНТ                                         | <ul> <li>         Період Останній рік          Останній рік       </li> </ul> | ати тільки Студент                    | ◆ Показати дії Всі дії ◆    |       |
| <ul> <li>Скриптові мови</li> <li>програмування</li> </ul>                                                                                                    | ище 🗸 /Ім'я                                                                                                    |                                                                               | Всі дії                               | 🗆 Вибрати                   |       |
| <ul> <li>Web-технології та<br/>web-дизайн 2017 (С.Д.</li> </ul>                                                                                                    | ін Вікторія                                                                                                    |                                                                               | Так (1)                               |                             | -     |

### Тисніть «Застосувати»

| O.NTUDP Українська (uk) 🔻                                                                                                    |                                                                                                |   |                      | 🌲 🍺 Приходченко Сергій 馟     |
|----------------------------------------------------------------------------------------------------|------------------------------------------------------------------------------------------------|---|----------------------|------------------------------|
| Навігація<br>~ На головну<br>& Інформаційна панель                                                                                                    | Участь на курсі                                                                                | • |                      |                              |
| <ul> <li>Сторінки сайту</li> <li>Мої курси</li> <li>Моделювання систем<br/>реального часу</li> <li>Створення інтернету<br/>речей (2021,<br/>Приходченко С.Д.)</li> </ul> | Модуль Lecture 01<br>Застосувати<br>Групи: Усі учасники<br>Файл Перегляди<br>Файл Повідомлення |   | азати тільки Студент | · • • Показати дії Всі дії • |
| <ul> <li>Розробка веб-<br/>застосунків (2019)</li> <li>Скриптові мови<br/>прогламування</li> </ul>                                                                       | 6 Студент<br>Прізвище - / Ім'я                                                                 |   | Всі дії              | 🗆 Вибрати                    |
| <ul> <li>Уеb-технології та<br/>web-дизайн 2017 (С.Д.</li> </ul>                                                                                                    | Франчін Вікторія                                                                               |   | Так (1)              |                              |
| Приходченко)<br>> Розробка                                                                                                    | Скітенко Анастасія                                                                             |   | Hi                   |                              |
| розподілених систем<br>обробки інформації н…                                                                                                    | Сдвижкова Олена                                                                                |   | Так (1)              |                              |
| <ul> <li>Програмування</li> <li>Internet (Приходченко</li> </ul>                                                                                                    | Мохамуд Мохамед                                                                                |   | Так (2)              |                              |
| <ul> <li></li></ul>                                                                                                    | Михайленко Марія                                                                               |   | Так (2)              |                              |

# Отримуєте бажану інформацію

|                                                                                                    |                                                                | m Dashboard 🗙 m CPD: Звіти 🗲 | Course: G₀ x   + ∨ − □ ×   |
|----------------------------------------------------------------------------------------------------|----------------------------------------------------------------|------------------------------|----------------------------|
| $\leftrightarrow$ $\rightarrow$ C $\sim$ https://do.nmu.org.                                                                 | ua/report/participation/index.php?id=4264&instanceid=75003&tim | efrom=&roleid=5&action=      | 🖻 🖈 🚺 🕯 🚭 🛣 🗯 🥵 🗄          |
| DO.NTUDP Українська (uk) 👻                                                                                                   |                                                                |                              | 🌲 🍺 Приходченко Сергій 銔 👻 |
| <ul> <li>Створення інтернету<br/>речей (2021,<br/>Приходченко С.Д.)</li> <li>Розробка веб-<br/>застосників (2019)</li> </ul> | Файл Перегляди<br>Файл Повідомлення<br>6 Студент               |                              |                            |
| <ul> <li>Скриптові мови</li> <li>програмування</li> </ul>                                                                    | Прізвище 🗸 / Ім'я                                              | Всі дії                      | 🗆 Вибрати                  |
| > Web-технології та<br>web-дизайн 2017 (С.Д.                                                                                 | Франчін Вікторія                                               | Так (1)                      |                            |
| Приходченко)<br>> Розробка                                                                                                   | Скітенко Анастасія                                             | Hi                           |                            |
| розподілених систем<br>обробки інформації н                                                                                  | Сдвижкова Олена                                                | Так (1)                      |                            |
| <ul> <li> Ірограмування</li> <li>Internet (Приходченко</li> </ul>                                                            | Мохамуд Мохамед                                                | Так (2)                      |                            |
| <ul> <li></li></ul>                                                                                                    | Михайленко Марія                                               | Так (2)                      |                            |
| <ul> <li>,</li></ul>                                                                                                    | Аль-Касім Зулкіфлі                                             | Так (1)                      |                            |
| ><br>Конструирование<br>программного<br>обеспечения                                                                          | Вибрати всі "Ні"<br>Відміченим користувачам Вибрати ¢          |                              |                            |
| <ul> <li>Докладніше</li> <li>Курси</li> </ul>                                                                                |                                                                |                              |                            |